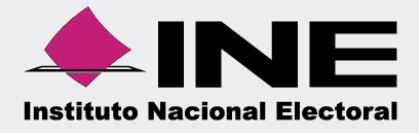

# Sistema Integral de Fiscalización (SIF)

Guía de Registro Contable de Operaciones derivadas del día de la Jornada de Revocación de Mandato

Ejercicio Ordinario 2022, Acuerdos INE/CG98/2022 - CF/017/2021.

Abril 2022

Sistema Integral de Fiscalización

Unidad Técnica de Fiscalización

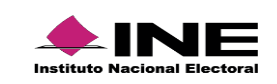

Página 1 de 17

# Índice

| Obje | etivo                                                   | 3  |
|------|---------------------------------------------------------|----|
| Tem  | nporalidad                                              | 3  |
| Тірс | o de póliza                                             | 3  |
| Reg  | jistro de Operaciones del día de la Jornada de RM       | 3  |
| I.   | Captura una a una                                       | 5  |
|      | A Adjuntar comprobantes del SIFIJE de manera Masiva     | 6  |
|      | B Adjuntar comprobantes del SIFIJE de manera Específica | 8  |
|      | C Adjuntar comprobantes del SIFIJE de manera Manual     | 10 |
| II.  | Carga por lotes                                         | 13 |

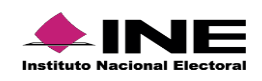

# ¿Cómo Vincular CEP-RM - SIF a la póliza?

Derivado de la Jornada para la Revocación de Mandato, los Comprobantes Electrónicos de Pago (CEP) FIRMADOS y emitidos en el SIFIJE, respecto a la comprobación del Pago a personas Representantes Generales y de Casilla, se adjuntarán al Sistema Integral de Fiscalización (SIF), mediante captura una a una, a través de las opciones: • Adjuntar comprobantes del SIFIJE de manera masiva

- Adjuntar comprobantes del SIFIJE de manera específica
- Adjuntar comprobantes del SIFIJE de manera manual

# Objetivo

Registrar operaciones contables dentro el Sistema Integral de Fiscalización (SIF), efectuados durante el día de la Jornada de Revocación de Mandato, atendiendo lo establecido en los Acuerdos INE/CG98/2022 y CF/017/2021, respecto a la Comprobación de los Gastos de los Representantes Generales y de Casilla para la **Revocación de Mandato del presidente de la República electo para el periodo constitucional 2018 – 2024** 

# Temporalidad

Para llevar a cabo el Registro contable de los Gastos relativos a las actividades del día de la Jornada para la Revocación de Mandato, el SIF tendrá habilitadas en el ejercicio **Ordinario 2022**, las cuentas contables **5-1-08-03-0001** Pagos a Representantes Generales y de Casilla para la Revocación de Mandato y **5-1-08-03-0002** Alimentos y Pasajes de la Jornada de Revocación de Mandato, del 10 al 13 de abril de 2022 y del 28 de abril al 04 de mayo del 2022.

# Tipo de póliza

**Normal:** Registro de operaciones de los Gastos relativos a las actividades del día de la Jornada para la Revocación de Mandato **del 10 al 13 de abril de 2022 y del 28 de abril al 04 de mayo del 2022** (derivado de la respuesta al Oficio de Errores y Omisiones).

# Registro de Operaciones del día de la Jornada de Revocación de Mandato

1. Ingresa al módulo de Ordinario.

| Sistema Integral o | de Fiscalización      |                                                     |                                              |                |           | Cerrar sesión |
|--------------------|-----------------------|-----------------------------------------------------|----------------------------------------------|----------------|-----------|---------------|
| ;Bienvenido al s   | SIF!                  |                                                     |                                              |                |           |               |
| Apoyo<br>y/o Pre   | Ciudadano<br>ecampaña | Sistema de<br>Fiscalización de<br>Jornada Electoral | Campaña                                      | Administración | Ordinario |               |
|                    |                       |                                                     | Comprobantes<br>Electrónicos<br>por Internet |                |           |               |

Figura 1.0 Módulo

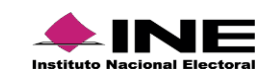

2. Búsqueda de contabilidad. Con los filtros de búsqueda localiza la contabilidad que deseas trabajar.

| Operaciones a trabajar                                                                             | Capture   Consulta   Modifica |
|----------------------------------------------------------------------------------------------------|-------------------------------|
| Búsqueda de operaciones                                                                            |                               |
| Selecciona uno o varios filtros de búsqueda para localizar las contabilidades que deseas trabajar. |                               |
| Ámbito:<br>SELECCIONA                                                                              | Comité:<br>SELECCIONA ~       |
|                                                                                                    | Q Buscar                      |

Figura 2.0 Buscar Contabilidades

3. Selecciona la contabilidad que deseas trabajar en el icono de acciones.

|          | Total de registros: 1 Página 1 de 1 I < < 🚺 >>I 10 💌 |                       |           |                                  |                                           |                                                   |                              |           |  |  |
|----------|------------------------------------------------------|-----------------------|-----------|----------------------------------|-------------------------------------------|---------------------------------------------------|------------------------------|-----------|--|--|
| Acciones | ID Contabilidad 🗘                                    | Ámbito <sup>†</sup> ↓ | Entidad 🗘 | Comité del Partido 🔱             | Fecha de creación $\uparrow_{\downarrow}$ | Fecha inicio de operación $\uparrow_{\downarrow}$ | Tipo Contabilidad $\uparrow$ | Estatus 🗘 |  |  |
| 0        | 479                                                  | FEDERAL               | MEXICO    | COMITE DIRECTIVO ESTATAL         | 11/01/2016                                | 01/01/2016                                        | REGULAR                      | ACTIVO    |  |  |
|          | Trabajar                                             |                       |           | Total de registros: 1 Página 1 d | e1 K < <b>1</b> > >I <b>10</b>            | <b>~</b>                                          |                              |           |  |  |

#### Figura 3.0 Acciones

4. En el menú Operaciones, selecciona la opción Registro contable.

| ↑ Inicio                    |   |
|-----------------------------|---|
| Operaciones                 | ^ |
| Registro Contable           |   |
| Carga por lotes Operaciones |   |

Figura 4.0 Menú – Módulo Registro Contable

#### Importante

- El perfil de Capturista es quien tiene permiso para registrar operaciones.
- Para llevar a cabo el Registro Contable de los Gastos relativos a las actividades del día de la Jornada para la Revocación de Mandato en el SIF, tendrá habilitadas en el ejercicio Ordinario 2022, las cuentas contables: 5-1-08-03-0001 Pagos a Representantes Generales y de Casilla para la Revocación de Mandato y 5-1-08-03-0002 Alimentos y Pasajes de la Jornada de Revocación de Mandato en los periodos:
  - Etapa de Registro de Operaciones: Del 10 al 13 de abril de 2022.
    Etapa de Aclaraciones y Rectificaciones: Del 28 de abril al 4 de mayo de 2022.

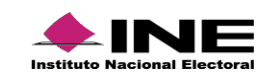

Registro de Gastos derivados de la Jornada de Revocación de Mandato.

# I. Captura una a una

- a) Información de la póliza
  - Ejercicio: Selecciona 2022.
  - Tipo de póliza: Elige Normal.
  - Subtipo de póliza: Egresos
  - Fecha de operación: Selecciona la fecha 10/04/2022.
  - Descripción de póliza: Captura las especificaciones del Registro.

| (Información de la Póliza) |                  |                     |         | 1     | Invia | r a Pro | eregis | stro: |         |
|----------------------------|------------------|---------------------|---------|-------|-------|---------|--------|-------|---------|
| *Ejercicio:                | *Tipo de póliza: | *Subtipo de póliza: | *Fecl   | ha de | la op | eraci   | ón:    |       | _       |
| 2022                       | SELECCIONA V     | SELECCIONA ~        | $\odot$ | ABR   | )     | ▼ 2     | 022    | •     | $\odot$ |
|                            | SELECCIONA       | SELECCIONA          | L       | м     | м     | J       | v      | s     | D       |
|                            | NORMAL Stri      | DIARIO              |         |       |       |         |        | 1     | 2       |
|                            |                  | INGRESOS            | 3       | 4     | 5     | 6       | 7      | 8     | 9       |
|                            | ~~~~~~~~~~~~     | EGRESOS Im          | 103     | 11    | 12    | 13      | 14     | 15    | 16      |
|                            |                  | RECLASIFICACION     | 17      | 18    | 19    | 20      | 21     | 22    | 23      |
|                            |                  | AJUSTE              | 24      | 25    | 26    | 27      | 28     | 29    | 30      |

#### Figura 5.0 Información de póliza

| Información de la póliza                   |                      |                              |     |                     |     |                       |   |                         |
|--------------------------------------------|----------------------|------------------------------|-----|---------------------|-----|-----------------------|---|-------------------------|
| Enviar a Preregistro:                      |                      |                              |     |                     |     |                       |   |                         |
| *Ejercicio:                                | *1                   | Tipo de póliza:              | . 1 | *Subtipo de póliza: | . 1 | Periodo de operación: |   | *Fecha de la operación: |
| 2022                                       | ~ 1                  | NORMAL                       | ~   | EGRESOS             | •   | ABRIL                 | 1 | 10/04/2022              |
| No se aceptarán acentos en el campo (Descr | ipción de la póliza) |                              |     |                     |     |                       |   |                         |
|                                            |                      |                              |     |                     |     |                       |   |                         |
| REGISTRO DEL GASTO EFECTUADO POR LA .      | JURNADA DE REVUCACI  | ON DE MANDATO DEL 10/04/2022 |     |                     |     |                       |   |                         |
| Restan 217 caracteres.<br>Gasto programado |                      |                              |     |                     |     |                       |   | A                       |

#### Figura 5.1 Información de póliza

# **b)** Registros Contables

Para el Registro Contable de los Gastos derivados del día de la Jornada para la Revocación de Mandato, **se utilizarán las siguientes cuentas contables de Jornada de RM:** 

| Número de<br>Cuenta | Nombre de la Cuenta Contable                                                |
|---------------------|-----------------------------------------------------------------------------|
| 5-1-08-03-0001      | Pagos a Representantes Generales y de Casilla para la Revocación de Mandato |
| 5-1-08-03-0002      | Gastos en Alimentos y Pasajes de la Jornada de Revocación de Mandato        |

Figura 6.0 Cuentas de Revocación de Mandato

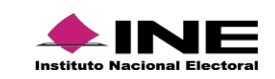

Al Seleccionar la cuenta contable 5-1-08-03-0001 Pagos a Representantes Generales y de Casilla para la Revocación de Mandato, visualizará 3 opciones con un combo box de selección, para adjuntar los CEP-RM emitidos en SIFIJE.

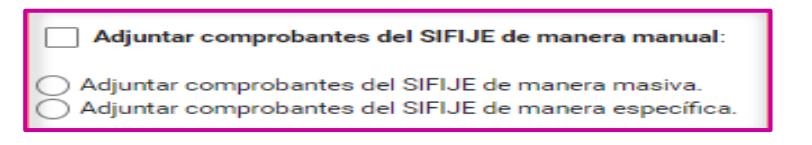

Figura 6.1 Opciones de Vinculación CEP-RM

#### A. Adjuntar comprobantes del SIFIJE de manera Masiva

- 1. En caso de estar en una **contabilidad de CEN**, podrá visualizar los CEP de todas las entidades, para ello se mostrará un **combo de selección de entidad**.
- 2. Seleccionar la opción: Adjuntar comprobantes del SIFIJE de Manera Masiva
- 3. El sistema **indicará la cantidad de comprobantes firmados Onerosos** que se agregarán de manera masiva de la entidad seleccionada.
- El sistema impactará automáticamente en el campo "Cargo" la suma total de los CEP que se vinculen masivamente.
- 5. Seleccionar agregar movimiento.
- 6. El sistema mostrará en "Evidencia", una tabla denominada "Evidencia de comprobantes", visualizándose todos los comprobantes vinculados masivamente, con la información: Nombre del archivo, extensión y clasificación.
- 7. Agrega el movimiento(s) necesarios y completar la información para guardar la póliza.

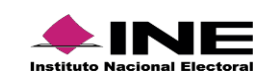

| Registros Contal                                               | bles                                       |                                         |                          |                             |                                         |                            |      |               |         |                       |                                               |                       |                              |                 |
|----------------------------------------------------------------|--------------------------------------------|-----------------------------------------|--------------------------|-----------------------------|-----------------------------------------|----------------------------|------|---------------|---------|-----------------------|-----------------------------------------------|-----------------------|------------------------------|-----------------|
| Agregar un cargo o                                             | abono por movimi                           | iento.                                  |                          |                             |                                         |                            |      |               |         |                       |                                               |                       |                              |                 |
|                                                                |                                            |                                         | _                        |                             |                                         |                            | 4    |               |         |                       |                                               |                       |                              |                 |
| *Cuenta contable:<br>5108030001 PAGO                           | IS A REPRESENTAN                           | NTES GENERALES Y DE                     | ~                        |                             |                                         | *Cargo:<br>14,793,550.00   | _    | 4             |         |                       | *Abono:                                       |                       |                              |                 |
| No se aceptarán a                                              | centos en el campo                         | o (Descripción del movim                | liento)                  |                             |                                         |                            |      |               |         |                       |                                               |                       |                              |                 |
| *Concepto del movi                                             | miento:                                    |                                         |                          |                             |                                         |                            |      |               |         |                       |                                               |                       |                              |                 |
| REGISTRO MASIVO                                                | DEL GASTO DE PA                            | AGO A REPRESENTANTE                     | S DE RM                  |                             |                                         |                            |      |               |         |                       |                                               |                       |                              | 4               |
| Restan 244 caracter                                            | es.                                        |                                         |                          |                             |                                         |                            |      |               |         |                       |                                               |                       |                              |                 |
| Adjuntar compr                                                 | obantes del SIFIJE                         | de manera manual:                       |                          |                             |                                         |                            |      |               |         |                       |                                               |                       |                              |                 |
| Entidad:                                                       |                                            |                                         | ×                        |                             |                                         |                            |      |               |         |                       |                                               |                       |                              |                 |
| mexico                                                         |                                            |                                         | -2                       |                             |                                         |                            |      |               |         |                       |                                               |                       |                              |                 |
| <ul> <li>Adjuntar comprol</li> <li>Adjuntar comprol</li> </ul> | bantes del SIFIJE d<br>bantes del SIFIJE d | le manera masiva. 😏                     | 9                        |                             |                                         |                            |      |               |         |                       |                                               |                       |                              |                 |
| Total de comprobante                                           | es firmados: 36348                         | . 3                                     |                          |                             |                                         |                            |      |               |         |                       |                                               |                       |                              |                 |
| Para realizar la vinci                                         | ulación del total de                       | comprobantes firmados                   | i al registro contabl    | e debe proceder a agregar e | l movimiento.                           |                            |      |               |         |                       |                                               |                       |                              |                 |
|                                                                |                                            |                                         |                          |                             |                                         |                            | 0    |               |         |                       |                                               |                       |                              |                 |
|                                                                |                                            |                                         |                          |                             | Sec. Agre                               | gar movimiento             | 9    |               |         |                       |                                               |                       |                              |                 |
| Esta información n                                             | io se almacenará er                        | n el sistema hasta que se               | e guarde la póliza.      |                             |                                         |                            |      |               |         |                       |                                               |                       |                              |                 |
|                                                                |                                            |                                         |                          | Total de r                  | egistros: 2 Página 1                    | de 1 1 1 C C 🚺 🤉           |      | 10 🗸          |         |                       |                                               |                       |                              |                 |
| Acciones                                                       | Cuenta<br>Contable                         | 5                                       | Nombre                   |                             | Concepto                                | o del movimiento           |      | Identificador | RFC     | Folio<br>fiscal       | Cuenta CLABE                                  | Otros                 | Cargo                        | Abono           |
| • 8                                                            | 5108030001                                 | PAGOS A REPRESENTA<br>REVOCACION DE MAN | ANTES GENERALES<br>IDATO | S Y DE CASILLA PARA LA      | REGISTRO MASIVO DE<br>REPRESENTANTES DE | EL GASTO DE PAGO A<br>ERM, |      |               |         |                       |                                               |                       | 14,793,550.00                | 0.00            |
| • 8                                                            | 1102000000                                 | BANCOS                                  | 7                        |                             | REGISTRO MASIVO DE<br>REPRESENTANTES DE | EL GASTO DE PAGO A<br>RM   |      | 5             |         |                       | 062180001281159006                            |                       | 0.00                         | 14,793,550.00   |
|                                                                |                                            |                                         |                          |                             |                                         |                            |      |               | -       |                       | 1                                             | Totales:              | \$14,793,550.00              | \$14,793,550.00 |
| Evidencias                                                     |                                            |                                         |                          |                             |                                         |                            |      |               |         |                       |                                               |                       |                              |                 |
|                                                                |                                            |                                         |                          |                             |                                         |                            | -    |               |         |                       |                                               |                       |                              | _               |
|                                                                |                                            |                                         |                          | Total de evidencias         | 36348 IC C 1                            | 2 3 4 5 6 7 8              | 9 10 | > >1 [10      | ~       |                       |                                               |                       |                              |                 |
|                                                                | Nomb                                       | ore Archivo                             |                          |                             | Extensión                               |                            | _    |               |         |                       | Clasificación                                 |                       |                              |                 |
|                                                                | Comproban                                  | nte_3107894.xml                         |                          |                             | .xml                                    |                            | XM   | IL COMPROBA   | NTE ELE | CTRÓNICO<br>REVOCACIÓ | DE PAGO A REPRESENTA<br>ON DE MANDATO (VINCUL | NTES GEN<br>ADO SIFI. | IERALES Y DE CASI<br>IE-SIF) | LLA PARA LA     |
|                                                                | Comproban                                  | nte_3107895.xml                         |                          |                             | .xml                                    |                            | XM   | IL COMPROBA   | NTE ELE | CTRÓNICO<br>REVOCACIÓ | DE PAGO A REPRESENTA<br>ON DE MANDATO (VINCUL | ADO SIFI.             | ERALES Y DE CASI<br>IE-SIF)  | LLA PARA LA     |
|                                                                | Comproban                                  | nte_3107896.xml                         |                          |                             | .xml                                    |                            | XM   | IL COMPROBA   | NTE ELE | CTRÓNICO              | DE PAGO A REPRESENTA<br>N DE MANDATO (VINCUL  | ADO SIFI.             | IERALES Y DE CASI<br>IE-SIF) | LLA PARA LA     |
|                                                                | Comproban                                  | nte_3107897.xml                         |                          |                             | .xml                                    |                            | XM   | IL COMPROBA   | NTE ELE | CTRÓNICO              | DE PAGO A REPRESENTA<br>N DE MANDATO (VINCUL  | ADO SIFI.             | ERALES Y DE CASI<br>IE-SIF)  | LLA PARA LA     |
| Comprobante_3107898.xml xml xml xml xml xml xml xml xml xml    |                                            |                                         |                          |                             |                                         |                            |      |               |         |                       |                                               |                       |                              |                 |
|                                                                | Comproban                                  | nte_3107899.xml                         |                          |                             | .xml                                    |                            | XM   |               |         | REVOCACIÓ             | DE PAGO A REPRESENTAL<br>N DE MANDATO (VINCUL | ADO SIFI.             | IERALES Y DE CASI<br>IE-SIF) |                 |
|                                                                | Comproban                                  | nte_3107900.xml                         |                          |                             | .xml                                    |                            | XM   | L COMPROBA    |         | REVOCACIÓ             | DE MANDATO (VINCUL<br>DE PAGO A REPRESENTAL   | ADO SIFI.             | ERALES Y DE CASI             | LLA PARA LA     |
|                                                                | Comproban                                  | nte_3108027.xml                         |                          |                             | .xml                                    |                            | XM   | L COMPROBA    | NTE ELE | REVOCACIÓ             | DE MANDATO (VINCUL<br>DE PAGO A REPRESENTAL   | ADO SIFI.             | ERALES Y DE CASI             | LLA PARA LA     |
|                                                                | Comproban                                  | nte_3108028.xml                         |                          |                             | .xml                                    |                            | XM   | L COMPRORA    | NTEELF  | REVOCACIÓ             | DE PAGO A REPRESENTAL                         | ADO SIFI.             | IE-SIF)                      | LLA PARA LA     |
|                                                                | Comproban                                  | nte_3108029.xml                         |                          | Total do unidos             | Imx.                                    |                            | 0    |               |         | REVOCACIÓ             | ON DE MANDATO (VINCUL                         | ADO SIFI.             | IE-SIF)                      |                 |
|                                                                |                                            |                                         |                          | i otal de evidencias        | aua46 K K 🕚                             | 2 3 4 5 6 7 8              | 9 10 | 2 21 [10      | •       |                       |                                               |                       |                              |                 |

Figura 6.2 Vinculación CEP-RM Masivo

# Importante

- El combo box "Adjuntar comprobantes del SIFIJE de manera Masiva", debe estar marcado para poder realizar la vinculación de los CEP-RM.
- En una contabilidad del CEN se mostrarán todos los comprobantes firmados onerosos.
- En las contabilidades del CDE y CEE, se visualizarán solo los CEP de la entidad.

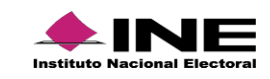

#### B. Adjuntar comprobantes del SIFIJE de manera Específica

- 1. En caso de estar en una **contabilidad de CEN**, podrá visualizar los CEP de todas las entidades, para ello se mostrará un **combo de selección de entidad**.
- 2. Seleccionar la opción: Adjuntar comprobantes del SIFIJE de manera Específica.
- 3. El sistema mostrará la cantidad de Comprobantes en la tabla denominada "Comprobantes Disponibles".
- 4. Seleccionar masivamente o uno a uno los comprobantes.
- Dar clic en Agregar. El sistema mostrará los CEP en la tabla "Comprobantes Seleccionados". Para eliminar comprobantes seleccionados, dar clic en el icono de bote de basura.
- 6. En la columna "Acciones", y para agregar más comprobantes, realizar el mismo procedimiento.
- 7. El sistema impactará en automático, la suma todos los comprobantes seleccionados en el campo "Cargo".
- Seleccionar agregar movimiento. El sistema mostrará el movimiento agregado, en la tabla de Movimientos y en la tabla de "Evidencia de los comprobantes", se mostrarán todos los comprobantes vinculados de manera específica, con la información: Nombre del archivo, extensión y clasificación.
- 9. Agrega el movimiento(s) necesarios y completar la información para guardar la póliza.

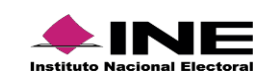

| nta con<br>803000  |                                                                                                    |                                                                                                    |                                                                                                    |                                                                                                    |                                                                                          |                                                                                                    | 0.4001114                                                                                                    |                                                                                                    |                                                                                                    |                                                                                                    | 22024                                                                           |                                                                                                    |                           |                                |                                                             |                                                 |
|--------------------|----------------------------------------------------------------------------------------------------|----------------------------------------------------------------------------------------------------|----------------------------------------------------------------------------------------------------|----------------------------------------------------------------------------------------------------|------------------------------------------------------------------------------------------|----------------------------------------------------------------------------------------------------|----------------------------------------------------------------------------------------------------|----------------------------------------------------------------------------------------------------|----------------------------------------------------------------------------------------------------|----------------------------------------------------------------------------------------------------|---------------------------------------------------------------------------------|----------------------------------------------------------------------------------------------------|---------------------------|--------------------------------|-------------------------------------------------------------|-------------------------------------------------|
|                    | table:<br>I1 PAGOS A REPRESENT                                                                                                    | ANTES GENERALES Y DE CAS                                                                                                    | I •                                                                                                    |                                                                                                    |                                                                                          |                                                                                                    | *Cargo<br>200 0                                                                                                    | -7                                                                                                    |                                                                                                    |                                                                                                    | *Aboni<br>0.00                                                                  | с.                                                                                                    |                           |                                |                                                             |                                                 |
|                    |                                                                                                    |                                                                                                    |                                                                                                    |                                                                                                    |                                                                                          |                                                                                                    |                                                                                                    | -                                                                                                    |                                                                                                    |                                                                                                    |                                                                                 |                                                                                                    |                           |                                |                                                             |                                                 |
| ie acep<br>iepto d | itaran acentos en el can<br>lel movimiento:                                                                                                    | npo (Descripcion dei movimien                                                                                                    | toj                                                                                                    |                                                                                                    |                                                                                          |                                                                                                    |                                                                                                    |                                                                                                    |                                                                                                    |                                                                                                    |                                                                                 |                                                                                                    |                           |                                |                                                             |                                                 |
| STRO               | DEL GASTO EFECTUADO                                                                                                    | D POR LA JORNADA DE REVOC                                                                                                    | ACION DE MANDAT                                                                                                   | 0 DEL 10/04/202                                                                                             | 2                                                                                        |                                                                                                    |                                                                                                    |                                                                                                    |                                                                                                    |                                                                                                    |                                                                                 |                                                                                                    |                           |                                |                                                             | 2                                               |
| n 217 d            | caracteres.                                                                                                    |                                                                                                    |                                                                                                    |                                                                                                    |                                                                                          |                                                                                                    |                                                                                                    |                                                                                                    |                                                                                                    |                                                                                                    |                                                                                 |                                                                                                    |                           |                                |                                                             |                                                 |
| djuntar            | r comprobantes del SIFI                                                                                                    | IJE de manera manual:                                                                                                    |                                                                                                    |                                                                                                    |                                                                                          |                                                                                                    |                                                                                                    |                                                                                                    |                                                                                                    |                                                                                                    |                                                                                 |                                                                                                    |                           |                                |                                                             |                                                 |
| lad:               | -                                                                                                    |                                                                                                    |                                                                                                    |                                                                                                    |                                                                                          |                                                                                                    |                                                                                                    |                                                                                                    |                                                                                                    |                                                                                                    |                                                                                 |                                                                                                    |                           |                                |                                                             |                                                 |
| JASCA              | comprobantes del SIFU                                                                                                    | E de manera masiva                                                                                                    | × CO                                                                                                    |                                                                                                    |                                                                                          |                                                                                                    |                                                                                                    |                                                                                                    |                                                                                                    |                                                                                                    |                                                                                 |                                                                                                    |                           |                                |                                                             |                                                 |
| juntar             | comprobantes del SIFIJ                                                                                                    | E de manera específica. 🔶                                                                                                    | -0                                                                                                    |                                                                                                    | 3                                                                                        |                                                                                                    |                                                                                                    |                                                                                                    |                                                                                                    |                                                                                                    |                                                                                 |                                                                                                    |                           |                                |                                                             |                                                 |
|                    | 4                                                                                                    |                                                                                                    |                                                                                                    |                                                                                                    | 6                                                                                        | Com                                                                                                    | probentes Dispor                                                                                                    | nibles                                                                                                    |                                                                                                    |                                                                                                    |                                                                                 |                                                                                                    |                           |                                |                                                             |                                                 |
| -                  |                                                                                                    |                                                                                                    |                                                                                                    | Total: 1                                                                                                    | 133) Página                                                                              | (1 de 114)                                                                                                    | C 🔕 2, 3 -                                                                                                    | 4 5 6 7 8 9 10                                                                                                    | > > 10 🛩                                                                                                    |                                                                                                    |                                                                                 |                                                                                                    |                           |                                |                                                             |                                                 |
|                    | 3145152                                                                                                    | AAAAAA99020519M09                                                                                                    | a HHEREDIA                                                                                                    | azu                                                                                                    | NO                                                                                       | IFIGENIA                                                                                                    | GENERAL                                                                                                    | 100.0                                                                                                    | PARTIDO<br>NACIO                                                                                                    | ACCIÓN<br>NAL                                                                                                    | AGUAS                                                                           | CALIENTES                                                                                                    | AGUASCALI                 | ENTES                          |                                                             |                                                 |
|                    | 3145153                                                                                                    | AAAAA99020519M09                                                                                                    | 4 RRAMIREZ                                                                                                    | Z ALFA                                                                                                    | ARO                                                                                      | ADJATAY                                                                                                    | GENERAL                                                                                                    | 100.0                                                                                                    | PARTIDO<br>NACIO                                                                                                    | ACCIÓN<br>NAL                                                                                                    | AGUAS                                                                           | CALIENTES                                                                                                    | AGUASCALI                 | ENTES                          |                                                             |                                                 |
|                    | 3145154                                                                                                    | AAAAA99020519M09                                                                                                    | 5 ALZATE                                                                                                    | VER                                                                                                    | RTI -                                                                                    | BELMIRO                                                                                                    | GENERAL                                                                                                    | 100.0                                                                                                    | PARTIDO                                                                                                    | ACCIÓN<br>NAL                                                                                                    | AGUAS                                                                           | CALIENTES                                                                                                    | AGUASCALI                 | ENTES                          |                                                             |                                                 |
|                    | 3145155                                                                                                    | AAAAA99020519M09                                                                                                    | 6 MMACEDO                                                                                                    | D CESPI                                                                                                    | EDES                                                                                     | VACHEL                                                                                                    | GENERAL                                                                                                    | 100.0                                                                                                    | PARTIDO<br>NACIO                                                                                                    | ACCIÓN<br>NAL                                                                                                    | AGUAS                                                                           | CALIENTES                                                                                                    | AGUASCALI                 | ENTES                          |                                                             |                                                 |
|                    | 3145156                                                                                                    | AAAAA99020519M09                                                                                                    | 7 SUAREZ                                                                                                    | QQUE                                                                                                    | SADA I                                                                                   | ACARENA                                                                                                    | GENERAL                                                                                                    | 100.0                                                                                                    | PARTIDO                                                                                                    | ACCIÓN<br>NAL                                                                                                    | AGUAS                                                                           | CALIENTES                                                                                                    | AGUASCALI                 | ENTES                          |                                                             |                                                 |
| T                  | 3145157                                                                                                    | AAAAA99020519M09                                                                                                    | 8 ESQUIVEL                                                                                                    | CESPI                                                                                                    | EDES                                                                                     | BETULIA                                                                                                    | GENERAL                                                                                                    | 100.0                                                                                                    | PARTIDO                                                                                                    | ACCIÓN<br>NAL                                                                                                    | AGUAS                                                                           | CALIENTES                                                                                                    | AGUASCALI                 | ENTES                          |                                                             |                                                 |
| 1                  | 3145158                                                                                                    | AAAAAA99020519M09                                                                                                    | 9 BBACA                                                                                                    | REDO                                                                                                    |                                                                                          | PHILBERTA                                                                                                    | GENERAL                                                                                                    | 100.0                                                                                                    | PARTIDO                                                                                                    | ACCIÓN                                                                                                    | AGUAS                                                                           | CALIENTES                                                                                                    | AGUASICALI                | ENTES                          |                                                             |                                                 |
| T                  | 3145159                                                                                                    | AAAAA99020519M10                                                                                                    | 0 ESPINO                                                                                                    | VILL                                                                                                    | AS                                                                                       | PASQUALE                                                                                                    | GENERAL                                                                                                    | 100.0                                                                                                    | PARTIDO                                                                                                    | ACCIÓN                                                                                                    | AGUAS                                                                           | CALIENTES                                                                                                    | AGUASCALI                 | ENTES                          |                                                             |                                                 |
|                    |                                                                                                    |                                                                                                    |                                                                                                    |                                                                                                    |                                                                                          |                                                                                                    | Comprobentes Sele                                                                                                    | eccionados                                                                                                    |                                                                                                    |                                                                                                    |                                                                                 |                                                                                                    |                           |                                |                                                             |                                                 |
|                    | ID COMPROBANTS                                                                                                    | Oue Decks 14                                                                                                    | Apallics Paterns 👢                                                                                                | Apellido Materna 1 <sup>1</sup> 2                                                                           | Number T <sub>4</sub>                                                                    | Тре Вернентал                                                                                                    | a Hore                                                                                                    | Associación TL                                                                                                    | Evel                                                                                                    | u 1.                                                                                                    | Diatrito Fe                                                                     | aw 1                                                                                                    | Dectorised <sup>†</sup> 1 |                                | Municipal <sup>17</sup> 4                                   |                                                 |
|                    |                                                                                                    |                                                                                                    |                                                                                                    |                                                                                                    |                                                                                          |                                                                                                    |                                                                                                    |                                                                                                    |                                                                                                    |                                                                                                    |                                                                                 |                                                                                                    |                           |                                |                                                             |                                                 |
| n                  | 3145146                                                                                                    | AAAAAA99020519M087                                                                                                    | MEDRANO                                                                                                    | VARGA                                                                                                    | FELICIDAD                                                                                | GENERAL                                                                                                    | 100.0                                                                                                    | PARTIDO ACCIÓN NACION                                                                                                    | AL AGUASC                                                                                                    | ALIENTES                                                                                                    | AGUNISCI                                                                        | LIENTES                                                                                                    |                           |                                |                                                             |                                                 |
| ]                  | 3145146<br>3145147                                                                                                    | AAAAAA99020519M087<br>AAAAAA99020519M088                                                                                                    | MEDRANO                                                                                                    | VARGA                                                                                                    | FELICIDAD                                                                                | GENERAL<br>GENERAL                                                                                                    | 100.0                                                                                                    | PARTIDO ACCIÓN NACION<br>PARTIDO ACCIÓN NACION                                                                                                    | AL AGUASC                                                                                                    | ALIENTES                                                                                                    | AGUASC                                                                          | LIENTES                                                                                                    |                           |                                |                                                             |                                                 |
|                    | 3145146<br>3145147                                                                                                    | AAAAAA99020519M087<br>AAAAAA99020519M088                                                                                                    | MEDRANO                                                                                                    | VARGA                                                                                                    | FELICIDAD                                                                                | GENERAL<br>GENERAL<br>Total 2 PS                                                                                                    | 100.0<br>100.0<br>Igins (1 de 1)                                                                                                    | PARTIDO ACCIÓN NACION<br>PARTIDO ACCIÓN NACION                                                                                                    | AL ABUASC                                                                                                    | ALIENTES                                                                                                    | AGUASCI<br>AGUASCI                                                              | LIENTES                                                                                                    |                           |                                |                                                             |                                                 |
|                    | 3145146<br>3145147                                                                                                    | AAAAAA99020519M087<br>AAAAAA99020519M088                                                                                                    | MEDRANO                                                                                                    | VARGA                                                                                                    | FELICIDAD                                                                                | OENERAL<br>GENERAL<br>Total 2 Pa                                                                                                    | 100.0<br>100.0<br>Igina (1 de 1)                                                                                                    | PARTIDO ACCIÓN NACION<br>PARTIDO ACCIÓN NACION                                                                                                    | AL AQUASC                                                                                                    | ALIENTES                                                                                                    | AGUASCI                                                                         | LIENTES                                                                                                    |                           |                                |                                                             |                                                 |
|                    | 3145146<br>3145147<br>5                                                                                                    | AAAAA99020519M087<br>AAAAA99020519M088                                                                                                    | MEDRANO                                                                                                    | VARGA                                                                                                    | FELICIDAD                                                                                | OENERAL<br>GENERAL<br>Total 2 Pa                                                                                                    | 100.0<br>100.0<br>Igina (1 de 1)                                                                                                    |                                                                                                    | AL AQUASC                                                                                                    | ALIENTES                                                                                                    | AGUASCI                                                                         | LIEVTES                                                                                                    |                           |                                |                                                             |                                                 |
|                    | 3145146<br>3145147<br>5<br>5                                                                                                    | AAAAAA99020319M007<br>AAAAAA99020319M038                                                                                                    | MEDRANO<br>LOZANO                                                                                                 | VARGA                                                                                                    | FELICIDAD                                                                                | OENERAL<br>OENERAL<br>Total 2 Pa                                                                                                    | 100.0<br>100.0<br>igina (1 de 1) (1)                                                                                                    |                                                                                                    | AL AGUASC                                                                                                    | ALIENTES                                                                                                    | AGUASCI                                                                         | LIEVTES                                                                                                    |                           |                                |                                                             |                                                 |
|                    | 3145146<br>3145147<br>5<br>on no are efficiencial en el a                                                                                                    | AAAAAA90020519M007<br>AAAAAA90020519M008                                                                                                    | MEDRANO                                                                                                    | VARGA<br>LOMBARDO                                                                                           | FEJCIDAD                                                                                 | OENERAL<br>GENERAL<br>Total 2 Pá                                                                                                    | 100.0<br>100.0<br>Igha (1 de 1)                                                                                                    |                                                                                                    | AL AGUASC                                                                                                    | ALIENTES                                                                                                    | AGUASCA                                                                         | LIEVTES                                                                                                    |                           |                                |                                                             |                                                 |
| Acci               | 3145146<br>3145147<br>5<br>5<br>6<br>6<br>7<br>7<br>7<br>8<br>7<br>8<br>7<br>8<br>7<br>8<br>7<br>8<br>7<br>8<br>7<br>8<br>8<br>8<br>8                                                   | AAAAAA990225194627<br>AAAAAA990225194628<br>stema husta qar ur guarde la polizi<br>adale                                                                                                    | MEDRANO<br>LOZANO                                                                                                 | VARGA<br>LOMBARDO<br>Nor<br>E CASILLA PARA LA                                                               | PELICIDAD<br>ISIONDER                                                                    | OENERAL<br>GENERAL<br>Total 2 Pa<br>Total de registrois 1                                                                                                    | 100.0<br>100.0<br>igins (1 de 1) (1<br>Agregor mo                                                                                                    |                                                                                                    | AL ADUASC<br>AL AGUASC<br>AL AGUASC<br>del movimiento<br>LOASTO                                                                                                    | ALIENTES<br>ALIENTES<br>Identificador                                                                                                    | AGUASC.<br>AGUASC.<br>RFC                                                       | LIENTES LIENTES                                                                                                    | Cuenta CLABE              | Otros                          | Corgo<br>200.00                                             | Abor<br>0.00                                    |
|                    | 3143146<br>3143147<br>5<br>5<br>6<br>6<br>7<br>7<br>7<br>7<br>7<br>7<br>7<br>7<br>7<br>7<br>7<br>7<br>7<br>7<br>7                                                                       | AAAAAA990225194607<br>AAAAAA990225194608<br>aatema haafa qor ee gaarde la pitio<br>aatema haafa qor ee gaarde la pitio<br>Bado Bados A REPRESENTA<br>PAGOS A REPRESENTA                                                              | MEDRANO<br>LOZANO<br>LOZANO<br>NITES GENERALES Y DI<br>NITES GENERALES Y DI                                       | VAROA<br>LOMBARDO<br>No<br>E CASILLA PARA LA<br>E CASILLA PARA LA                                           | FEJCIDAD<br>ISIGNDER<br>ISIGNDER<br>Revocacion DE I                                      | OENERAL<br>GENERAL<br>Total 2 Pa<br>Total de registroir 1<br>AANDATO                                                                                                    | 100.0<br>100.0<br>Iigina (1 de 1)<br>Serrigar mo                                                                                                    |                                                                                                    | AL AQUASC<br>AL AQUASC<br>AL AQUASC<br>AQUASC<br>AQUASC  | ALIENTES                                                                                                    | AGUASC.<br>AGUASC.<br>RFC                                                       | LIENTES                                                                                                    | Cuenta CLABE              | Otros                          | Corgo<br>200.00<br>200.00                                   | Abon<br>0.00<br>0.00                            |
|                    | 3143146<br>3143147<br>5<br>5<br>6<br>6<br>7<br>7<br>7<br>7<br>7<br>7<br>7<br>7<br>7<br>7<br>7<br>7<br>7<br>7<br>7                                                                       | AAAAAA990205194007<br>AAAAAA990205194008<br>adala agar as gaarda la pilika<br>adala BAGOS A REPRESENT<br>PAGOS A REPRESENT<br>PAGOS A REPRESENT                                                                                      | MEDRANO<br>LOZANO<br>NITES GENERALES Y DI<br>NITES GENERALES Y DI<br>TOS Y PASAJES DE L                           | VARGA<br>LOMBARDO<br>No<br>E CABILA PARA LA<br>E CABILA PARA LA<br>A JORNADA DE R                           | FEJCIDAD<br>ISKINDER<br>ISKINDER<br>REVOCACION DE I<br>REVOCACION DE I<br>EVOCACION DE I | ODINERAL<br>ODINERAL<br>Total 2 Pa<br>Total de registrae 1<br>MANDATO<br>MANDATO                                                                                                    | 100.0<br>100.0<br>100.0<br>Agregar mo                                                                                                    | PARTIED ACCIÓN NACION<br>PARTIED ACCIÓN NACION<br>PARTIED ACCIÓN NACION<br>PARTIED ACCIÓN NACION<br>PARTIED ACCIÓN DO TRANSPORT<br>RECENTRO DE<br>RECENTRO DE<br>RECENTRO DE<br>RECENTRO DE<br>RECENTRO DE<br>RECENTRO DE                                                                                                    | A014800     A014800     A                                                                                                    | ALIENTES<br>ALIENTES<br>Identificador                                                                                                    | AGUASCA<br>AGUASCA<br>RFC                                                       | LUENTES LUENTES                                                                                                    | Cuenta CLABE              | Otros                          | Corgo<br>200.00<br>200.00<br>200.00                         | Abons<br>0.00<br>0.00<br>0.00                   |
|                    | 3143146<br>3143147<br>5<br>21 no.3ee diffusciencial on of lat<br>an oo.3ee diffusciencial on of lat<br>stress Stratisticol<br>5100300001<br>0 510030002<br>0 1102003000<br>0 1102003000 | AAAAAA990205194007<br>AAAAAA990205194008<br>aataraa haata qae ee gaarde ta politio<br>PACOS A REPRESENT<br>PACOS A REPRESENT<br>GASTOS EN ALMEN<br>BASTOS EN ALMEN                                                                   | MEDRANO<br>LOZANO<br>NITES GENERALES Y DO<br>NITES GENERALES Y DO<br>TOS Y PASAJES DE L                           | VARGA<br>LOMBARDO<br>Non<br>E CASILLA PARA LA<br>A JORNIADA DE R                                            | FEJCIDAD<br>ISONDER<br>ISONDER<br>REVOCACION DE I<br>REVOCACION DE I<br>EVOCACION DE I   | ODIERAL<br>ODIERAL<br>Total 2 Pa<br>Total de registrice 1<br>Total de registrice 1<br>AMARDATO<br>UNARATO                                                                                   | 1000<br>1000<br>globa (1 de 1)<br>Pégnos 1 de 1                                                                                                    | PARTIDO ACCIÓN NACION     PARTIDO ACCIÓN NACION     PARTIDO ACCIÓ                                                                                                    | Aguaso     Aguaso     Aguaso     Aguaso     Aguaso     Aguaso     Aguaso     Control     Control                                                                                                    | ALIENTES<br>ALIENTES                                                                                                    | AGUASCA<br>AGUASCA<br>INFC                                                      | LUDYTES<br>LUENTES<br>Felio fiscal                                                                                   | Cuertia CLABE             | Otros                          | Cerge<br>200.00<br>200.00<br>200.00                         | Aben<br>0.00<br>0.00<br>600<br>5.600            |
|                    | 3143146<br>3143147<br>5<br>0<br>0<br>0<br>0<br>0<br>0<br>0<br>0<br>0<br>0<br>0<br>0<br>0<br>0<br>0<br>0<br>0<br>0                                                                       | AAAAAA990205194067<br>AAAAAA990205194068<br>attems haata qae ee gaarde la politik<br>PACOS A REPRESENT<br>PACOS A REPRESENT<br>RAGOS A REPRESENT<br>RAGOS A REPRESENT<br>RAGOS A REPRESENT<br>RAGOS A REPRESENT<br>RAGOS A REPRESENT | MEDRANO<br>LOZANO<br>NITES GENERALES Y DI<br>NITES GENERALES Y DI<br>NITES GENERALES Y DI<br>NITES GENERALES Y DI | VARDA<br>LOMEARDO<br>No<br>E CASILLA PARA LA<br>E CASILLA PARA LA<br>A JORNIADA DE R                        | PEJODAD<br>ISONDER<br>ISONDER<br>REVOCACION DE<br>REVOCACION DE<br>EVOCACION DE          | ODIERAL<br>ODIERAL<br>Total 2 Pa<br>Total de registres 1<br>AANDATO<br>Total de registres 1                                                                                                 | 1000<br>1000<br>1000<br>Pigna 1 de 1<br>Pigna 1 de 1                                                                                                    | PARTICO ACCIÓN NACION     PARTICO ACCIÓN NACION     PARTICO ACCIÓN NACION     PARTICO ACCIÓN NACION     PARTICO ACCIÓN NACION     PARTICO ACCIÓN NACION     PARTICO ACCIÓN NACION     PARTICO ACCIÓN     PARTICO ACCIÓN     PARTICO ACCIÓN     PARTICO ACCIÓN     PARTICO ACCIÓN     PARTICO ACCIÓN     PARTICO ACCIÓN     PARTICO     PARTICO                                                                                                    | AL AQUASO<br>AL AQUASO<br>AL AQUASO<br>AL AQUASO<br>ADVAL<br>AQUASO<br>AQUASO<br>AQUAS | ALIENTES<br>ALIENTES                                                                                                    | AGUASCA<br>AGUASCA<br>RFC                                                       | LIENTES                                                                                                    | Cuenta CLABE              | Otros<br>Totales:              | Corgo<br>200.00<br>200.00<br>200.00<br>5.600.00             | Aber<br>0.00<br>0.00<br>600<br>\$ 600           |
| Acci 0             | 3145146<br>3145147<br>5<br>6<br>9 Control Control of all<br>anex Control Control of all<br>anex Control Control of all<br>510805001<br>0 510805002<br>1162003000                        | AAAAAA99020519M067<br>AAAAAA99020519M068<br>aade 8<br>PACOS A REPRESENT<br>PACOS A REPRESENT<br>PACOS A REPRESENT<br>PACOS A REPRESENT<br>PACOS A REPRESENT<br>PACOS A REPRESENT<br>PACOS A REPRESENT<br>PACOS A REPRESENT           | MEDRANO                                                                                                    | VARDA<br>LOMEARDO<br>No<br>E CASILLA PARA LA<br>E CASILLA PARA LA<br>E CASILLA PARA LA<br>E CASILLA PARA LA | FEJODAD<br>ISONDER<br>ISONDER<br>REVOCACION DE I<br>REVOCACION DE                        | ODERAL<br>GENERAL<br>Tessi 2 Pi<br>Total de registros: 1<br>ANIDATO<br>Total de registros: 1                                                                                                | 1000<br>1000<br>1000<br>Aproprior<br>Pégne 1 de 1<br>Pégne 1 de 1                                                                                                    |                                                                                                    | Aquisoco     Aquisoco                                                                                                    | ALIENTES<br>ALIENTES                                                                                                    | AGUASC                                                                          | LIENTES                                                                                                    | Quenta CLABE              | Otros                          | Carge<br>200.00<br>200.00<br>200.00<br>200.00               | Aber<br>0.00<br>0.00<br>600<br>\$ 600           |
| Acci 0             | 3143146<br>3143147<br>5<br>an no see sintecentral on et al<br>an os see sintecentral on et al<br>5108050001<br>510805002<br>1162003006                                                  | AAAAAA990205194007<br>AAAAAA990205194008<br>aatema haata qae ee gaarde la pillo<br>Aaaaaa99205194008<br>Aaaaaaaaaaaaaaaaaaaaaaaaaaaaaaaaaaaa                                                                                         | MEDRANO                                                                                                    | VARGA<br>LOMEAPDO<br>Non<br>ECASILLA PARA LA<br>ECASILLA PARA LA<br>ECASILLA PARA LA<br>A JORNIADA DE R     | FEJODAD<br>ISONDER<br>mitre<br>REVOCACION DE I<br>REVOCACION DE                          | ODERAL<br>ODERAL<br>Total 2 Pil<br>Total de registras 1<br>MANDATO<br>Total de registras 1<br>Total de registras 1<br>Evel                                                                  | Págna 1 de 1<br>Págna 1 de 1                                                                                                    | PARTIDO ACCIÓN NACION<br>FARTIDO ACCIÓN NACION<br>RETIDO ACCIÓN NACION<br>MUNICIPAL<br>Concepto<br>RECORTIDO E<br>RECORTIDO E<br>RECORT                                                                                                    | Aquasco     Aquasco     A                                                                                                    | ALIENTES<br>ALIENTES                                                                                                    | AGUASCA<br>AGUASCA<br>RFC                                                       | LIENTES                                                                                                    | Cuerds CLABE              | Otros                          | Cerge<br>200.00<br>200.00<br>200.00<br>200.00               | Abon<br>0.00<br>0.00<br>600<br>\$ 600           |
|                    | 3143146<br>3143147<br>5<br>5<br>6<br>6<br>7<br>7<br>7<br>7<br>7<br>7<br>7<br>7<br>7<br>7<br>7<br>7<br>7<br>7<br>7                                                                       | AAAAAA990205194007<br>AAAAAA990205194008<br>atterna haafa qare ee gaarde la pilito<br>atterna haafa qare ee gaarde la pilito<br>Bade PACOS A REPRESENT<br>PACOS A REPRESENT<br>PACOS A REPRESENT<br>HAACOS<br>9<br>Nambre Archive    | MEDRANO<br>LOZANO                                                                                                 | VARDA<br>LOMBARDO<br>Nor<br>ECASILLA PARA LA<br>E CASILLA PARA LA<br>A JORNADA DE R                         | FEJODAD<br>ISIONDER<br>ISIONDER<br>REVOCACION DE I<br>REVOCACION DE I                    | ODJERAL<br>ODJERAL<br>Total 2 PA<br>Total de registros: 1<br>Total de registros: 1<br>Total de registros: 1<br>Total de registros: 1<br>Total de registros: 1<br>Extensión                  | Págna 1 de 1 Págna 1 de 1 Págna 1 de 1 Págna 1 de 2 Págna 1 de 2 Págna 1 de 2 Págna 2 de 2 Págna 2 Págna 2 de 2 Págna 2 de 2 Págna 2 de | FAITTED ACCIÓN NACION<br>FAITTED ACCIÓN NACION<br>FAITTED ACCIÓN NACION<br>Weinerstr<br>Conseque<br>RECUERTO DO<br>RECUENTO<br>RECUENTO<br>RECUE                                                                                  | AL AQUADCA<br>AL AQUADCA<br>AL AQUADCA<br>AL AQUADCA<br>AL AQUADCA<br>AL AQUADCA AL AQUADCA<br>AL AQUADCA AL AQUADCA<br>AL AQUADCA AL AQUADCA<br>AL AQUADCA AL AQUADCA<br>AL AQUADCA AL AQUADCA<br>AL AQUADCA AL AQUADCA<br>AL AQUADCA AL AQUADCA<br>AL AQUADCA AL AQUADCA<br>AL AQUADCA<br>AL AQUADCA                                                                                                    | ALIENTES<br>ALIENTES<br>Mentificador                                                                                                    | AGUASCU<br>AGUASCU<br>AGUASCU                                                   | LIENTES LIENTES Classificación                                                                                       | Cuenta CLABE              | Otros                          | Corgo<br>200.00<br>200.00<br>200.00<br>200.00               | Abon<br>0.00<br>0.00<br>600<br>\$ 600           |
|                    | 3143146<br>3143147<br>5<br>5<br>6<br>6<br>7<br>7<br>7<br>7<br>7<br>7<br>7<br>7<br>7<br>7<br>7<br>7<br>7<br>7<br>7                                                                       | AAAAAA990205194007<br>AAAAAA990205194008<br>aaaaa ay ahaa ahaaaaaaaaaaaaaaaaaaaaaaa                                                                                                    | MEDRANO<br>LOZANO<br>LOZANO<br>NITES GENERALES Y DI<br>NITES GENERALES Y DI<br>TOS Y PASAJES DE L                 | VABDA<br>LOMBARDO<br>No<br>CASILLA PARA LA<br>E CASILLA PARA LA<br>A JORNADA DE R                           | PELICIDAD<br>ISINDER<br>ISINDER<br>REVOCACION DE<br>EVOCACION DE<br>EVOCACION DE         | ODUERAL<br>ODUERAL<br>Total 2 PA<br>Total de registrise 1<br>ANNDATO<br>Total de registrise 1<br>Total de registrise 1<br>Total de registrise 1<br>Cotal de registrise 1<br>Extensión<br>ml | Pages 1 de 1 Pages 1 de 1 Pages 1 de 1 Pages 2 de 2 Pages 2 de 2 Pages 2 Pages 2 de 2 Pages 2 de | PARTIDO ACCIÓN NACION<br>PARTIDO ACCIÓN NACION<br>PARTIDO ACCIÓN NACION<br>MOVINISTO<br>Concepto<br>RECISTINO<br>PECTUNO<br>PECTUNO | AQUASC     AQUASC                                                                                                    | ALENTES ALENTES                                                                                                    | ADUKSC<br>ADUKSC<br>BIFC<br>BIFC<br>BIFC<br>BIFC<br>BIFC<br>BIFC<br>BIFC<br>BIF | Clasificación<br>presentanterior                                                                                     | Cuenta CLABE              | Otros<br>Totajes:              | Corgo<br>200.00<br>200.00<br>200.00<br>5 600.00             | Abon<br>0.00<br>0.00<br>600<br>\$ 600<br>\$ 600 |
|                    | 3143146<br>3143147<br>5<br>3<br>an no se atmacanació en el la<br>arec Caenta Con<br>5100010001<br>10200000<br>110200000<br>0<br>10200000                                                | AAAAAA990205194007<br>AAAAAA990205194008<br>aate 94005 A REPRESENT<br>PACOS A REPRESENT<br>PACOS A REPRESENT<br>PACOS A REPRESENT<br>SASTOS EN ALMEN<br>H44COS<br>S                                                                  | MEDRANO<br>LOZANO<br>NITES GENERALES Y DI<br>NITES GENERALES Y DI<br>NITES GENERALES Y DI                         | VARDA<br>LOMBARDO<br>No<br>E CADILA PARA LA<br>E CADILA PARA LA<br>A JORNIADA DE R                          | FELCIDAD<br>ISIGNDER<br>REVOCACION DE<br>REVOCACION DE<br>EVOCACION DE                   | ODERAL<br>ODERAL<br>Total 2 Pi<br>Total de regelme: 1<br>AANDATO<br>Total de regelme: 1<br>AANDATO<br>Total de regelmo: 1<br>Extensión<br>Extensión<br>ml                                   | Págna 1 de 1 Págna 1 de 1 Págna 1 de 1 Págna 1 de 1 Págna 1 de 1                                                                                                    | PARTICO ACCIÓN NACION<br>PARTICO ACCIÓN NACION<br>PARTICO ACCIÓN NACION<br>PARTICO ACCIÓN NACION<br>PARTICO ACCIÓN NACION<br>PARTICO DE LA CONSTRUCTION<br>RECISIÓN O DE LA CONSTRUCTION<br>RECISIÓN DE LA CONSTRUCTION<br>RECISIÓN DE LA CONSTRUCTION<br>RECISIÓN DE LA CONSTRUCTION<br>RECISIÓN DE LA CONSTRUCTION<br>RECISIÓN DE LA CONSTRUCTIÓN<br>RECISIÓN DE LA CONSTRUCTIÓN DE LA CONSTRUCTIÓN<br>RECISIÓN DE LA CONSTRUCTIÓN DE LA CONSTRUCTIÓN<br>RECISIÓN DE LA CONSTRUCTIÓN<br>RECISIÓN DE LA CONSTRUCTIÓN DE LA CONSTRUCTIÓN<br>RECISIÓN DE LA CONSTRUCTIÓN DE LA CONSTRUCTIÓN<br>RECISIÓN DE LA CONSTRUCTIÓN DE LA CONSTRUCTIÓN DE LA CONSTRUCTIÓN<br>RECISIÓN DE LA CONSTRUCTIÓN DE LA CONSTRUCTIÓN D                                                                                                    | AL AGUASC<br>AL AGUASC<br>AGUASC<br>AGUASC                                                                                                    | ALENTES ALENTES | ADUKSC<br>ADUKSC<br>ADUKSC<br>BEC<br>BEC<br>BEC<br>BEC<br>ADUKSC                | LIENTES LIENTES LIENTES Felic fiscal Classificación POESENTANTER POESENTANTER POESENTANTER POESENTANTER POESENTANTER | Cuenta CLABE              | Otros<br>Totives<br>ASILLA PAR | Corgo<br>200.00<br>200.00<br>200.00<br>5 500.00<br>5 500.00 | Abon<br>0.00<br>0.00<br>600<br>5.600<br>5.600   |

# Figura 6.3 Selección de Carga específica de comprobantes XML SIFIJE a la póliza contable

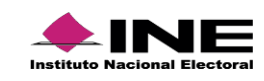

#### Importante

- El combo box "Adjuntar comprobantes del SIFIJE de manera Específica", debe estar marcado para poder realizar la vinculación de los CEP-RM.
- En una contabilidad del CEN se mostrarán todos los comprobantes firmados onerosos.
- En las contabilidades del CDE y CEE, se visualizarán solo los CEP de la entidad.

#### C. Adjuntar comprobantes del SIFIJE de manera Manual

Cuando ingreses la cuenta contable de Pagos a representantes generales y de casilla para la revocación de mandato y selecciones la opción: Adjuntar comprobantes del SIFIJE de manera manual el sistema desplegará en el apartado evidencias el tipo de evidencia: XML Comprobante electrónico de pago a representantes generales y de casilla para la revocación de mandato.

Selecciona la opción Adjuntar comprobantes de SIFIJE de manera manual:

| Registros Contables                                                            |                     |                 |  |  |  |  |  |
|--------------------------------------------------------------------------------|---------------------|-----------------|--|--|--|--|--|
| Agregar un cargo o abono por movimiento.                                       |                     |                 |  |  |  |  |  |
| *Ouenta contable:<br>5108030001 PAGOS A REPRESENTANTES GENERALES Y V           | *Cargo:<br>1.200.00 | *Abono:<br>0.00 |  |  |  |  |  |
| No se aceptarán acentos en el campo (Descripción del movimiento)               |                     |                 |  |  |  |  |  |
| *Concepto del movimiento:                                                      |                     |                 |  |  |  |  |  |
| PAGO A REPRESENTANTES DE CASILLA PARA REVOCACION DE MANDATO EN CDMX            |                     |                 |  |  |  |  |  |
| Restan 233 caracteres.                                                         |                     | <i>A</i> )      |  |  |  |  |  |
| Adjuntar comprobantes del SIFIJE de manera manual:                             | gar movimiento      |                 |  |  |  |  |  |
| Esta información no se almacenará en el sistema hasta que se guarde la póliza. |                     |                 |  |  |  |  |  |

Figura 6.4 Selección de Carga manual de comprobantes XML SIFIJE a la póliza contable

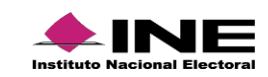

Selecciona el Tipo de evidencia: XML Comprobante electrónico de pago a representantes generales y de casilla para la revocación de mandato.

| Agregar Evidencia                          |                                                                                                    |                                     |
|--------------------------------------------|----------------------------------------------------------------------------------------------------|-------------------------------------|
| Fecha de Alta de Evidencia :<br>05/04/2022 | *Tipo de evidencia:<br>XML COMPROBANTE ELECTRÓNICO DE PAGO A REPRESENTANTES GE                                  | NERALES Y DE CASILLA PARA LA REVC 🗸 |
| Formato:<br>*.xml                          |                                                                                                    |                                     |
| ()                                         |                                                                                                    |                                     |
| 🕂 Examinar 🏦 Agregar 🚫 Car                 | ncelar                                                                                                    |                                     |
| 0%                                         | Porcentaje de almacenamiento                                                                                    | 100%                                |
|                                            | 1%                                                                                                    |                                     |
|                                            | Tabla de Evidencias                                                                                             |                                     |
|                                            | Total de registros: 1 Página 1 de 1 I < < 1 > >I                                                                | 10 -                                |
| Nombre Archivo                             | Clasificación                                                                                                   | Acciones                            |
| Comprobante_3148819.xml                    | XML COMPROBANTE ELECTRÓNICO DE PAGO A<br>REPRESENTANTES GENERALES Y DE CASILLA PARA LA<br>REVOCACIÓN DE MANDATO | Ο                                   |
|                                            | Total de registros: 1 Página 1 de 1 🛛 K < 🌖 💈 🖓                                                                 | 10 ~                                |
| Aceptar                                    | S Cance                                                                                                    | Har                                 |

Figura 6.5 Selección del tipo de evidencia

El listado que se desplegará dependerá de la cuenta contable que hayas utilizado.

#### Nota:

Si requieres identificar las evidencias que corresponden a cada cuenta contable, consulta los documentos del Catálogo de Evidencias de Ordinario, ubicado en el Centro de Ayuda.

Según el tipo de evidencia que elegiste, el sistema te mostrará las extensiones de los archivos permitidos.

La extensión para el Tipo de evidencia "XML Comprobante electrónico de pago a representantes generales y de casilla para la revocación de mandato" como su nombre lo dice se trata del XML, el cual debe ser emitido y descargado previamente exclusivamente en el SIFIJE.

| Evidencias                                                                                                    |     |
|----------------------------------------------------------------------------------------------------|-----|
| El nombre del archivo puede contener los siguientes caracteres: letras mayúsculas y minúsculas (excepto la ñ, acentos y diéresis), números, espacios en blanco y guiones.                                           |     |
|                                                                                                    |     |
| Fecha de Alta de Evidencia       *Tipo de evidencia:         05/04/2022       XML COMPROBANTE ELECTRÔNICO DE PAGO A REPRESENTANTES GENERALES Y DE CASILLA PARA LA REVOCACIÓN DE MANDATO         Formato:       *xml |     |
| + Examinar       Agregar       Cancelar                                                                                                    |     |
| 0% Porcentaje de almacenamiento 10                                                                                                    | /0% |

Figura 6.6 Tipos de extensiones

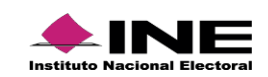

Presiona Examinar para localizar los archivos XML descargados de SIFIJE en tu equipo que se necesitan adjuntar.

Oprime Agregar para adjuntar la evidencia.

| Evidencias                                                  |                                                                                                    |
|-------------------------------------------------------------|----------------------------------------------------------------------------------------------------|
| El nombre del archivo puede contener los siguientes caracte | eres: letras mayúsculas y minúsculas (excepto la ñ, acentos y diéresis), números, espacios en blanco y guiones.                  |
|                                                             |                                                                                                    |
| Fecha de Alta de Evidencia<br>05/04/2022                    | *Tipo de evidencia:<br>XML COMPROBANTE ELECTRÓNICO DE PAGO A REPRESENTANTES GENERALES Y DE CASILLA PARA LA REVOCACIÓN DE MANDATO |
| Formato:<br>*.xml                                           |                                                                                                    |
| + Examinar 🛓 Agregar 😵 Cancelar                             |                                                                                                    |
| Comprobante_3155582.xml 1.4 KB                              | ● ●                                                                                                    |
|                                                             |                                                                                                    |

Figura 6.7 Agregar evidencia

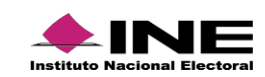

En la tabla se mostrarán las evidencias de los Comprobantes XML del SIFIJE que agregaste, y la acción Eliminar con el icono de bote de basura en cada una de ellas.

| 0% Porcentaje de almacenamiento |                                                                                                    |          |  |  |  |  |  |  |
|---------------------------------|----------------------------------------------------------------------------------------------------|----------|--|--|--|--|--|--|
| 65                              |                                                                                                    |          |  |  |  |  |  |  |
|                                 | Tabla de Evidencias                                                                                          |          |  |  |  |  |  |  |
|                                 | Total de registros: 2 Página 1 de 1 🛛 K < 🏮 🗦 🛛 🚺 👻                                                          |          |  |  |  |  |  |  |
| Nombre Archivo                  | Clasificación                                                                                                | Acciones |  |  |  |  |  |  |
| Comprobante_3151495.xml         | XML COMPROBANTE ELECTRÓNICO DE PAGO A REPRESENTANTES GENERALES Y DE CASILLA PARA LA REVOCACIÓN DE MANDATO    | 0        |  |  |  |  |  |  |
| Comprobante_3155582.xml         | XML COMPROBANTE ELECTRÓNICO DE PAGO A REPRESENTANTES GENERALES Y DE<br>CASILLA PARA LA REVOCACIÓN DE MANDATO | 0        |  |  |  |  |  |  |
|                                 | Total de registros: 2 Página 1 de 1 I < < 1 > I 10 -                                                         |          |  |  |  |  |  |  |
|                                 |                                                                                                    |          |  |  |  |  |  |  |
|                                 | Suardar póliza 🛛 🛲 Limpiar                                                                                   |          |  |  |  |  |  |  |

Figura 6.8 Eliminar evidencia

# II. Carga por Lotes

1. En el menú Operaciones, submenú Carga por lotes Operaciones, las cuentas 5-1-08-03-0001 Pagos a Representantes Generales y de Casilla para la Revocación de Mandato y 5-1-08-03-0002 Gastos en Alimentos y Pasajes de la Jornada de Revocación de Mandato, podrán ser validadas a través de la macro: Operaciones\_Ord\_2022.

| i Exitoso. El archivo ha sido validado y no contiene | errores. Para proceder a guar | ar la información oprime el botón Aceptar.                                                                                                    | ×                       |
|------------------------------------------------------|-------------------------------|----------------------------------------------------------------------------------------------------|-------------------------|
| Los datos con ( *) son requeridos.                   |                               | •                                                                                                    |                         |
| Carga de Archivos                                    |                               |                                                                                                    |                         |
| Especifica un archivo con formato CSV                |                               |                                                                                                    |                         |
| *Ejercicio:                                          | *Tipo de pre - póliza:        | Autoguardado 💽 🖫 ヴィ 🤄 音 時 - 図 摺 = 🗸 Oper・ 🔎 RANGEL CORNEIO JOSE OSCAR 🍪 団                                                                                                    | - 0 x                   |
| 2022 ~                                               | OPERACIONES                   | Archivo Inicio Insertar Disposición de página Fórmulas Datos Revisar Vista Programador Ayuda                                                                                                    | ය Compartir             |
| * Adjuntar el archivo:                               |                               | Q7 + : X √ Jk<br>A B C D E F G H I J K<br>2 Exporter a Archivo (SV/                                                                                                    | L                       |
|                                                      |                               | NUMERO. TPO, P. SUBTPO.         FOULD. P. GATO, P. DO ROYLIT.           4 POLIZA OLIZA POLIZA CECHA OPERACION DESERVICION POLIZA GAMMADO O         CUENTA CONTRALE CONCUTO MOVIMIENTO POLIZA CECHA OPERACION DESERVICION POLIZA.                                                                                                    | CLABE L                 |
| Aceptar                                              |                               | 3         1         N         66         100/04/2022 (URBIN RN 1022         0         5108030001 (NUO RRPISSI SINGRE)         100.00           7         1         N         66         10/04/2022 (URBIN RN 1022         0         5108030002 (AR075 NI AUMINTO'S PASAN           8         1         N         66         10/04/2022 (URBIN RN 1022         0         5108030001 PAGO A REPRESENTATES GRIDE         100.00           8         1         N         66         10/04/2022 (URBIN RN 1022         0         5108030001 PAGO A REPRESENTATES GRIDE         100.00           9         1         N         66         10/04/2022 (URBIN RN 1022         0         5108050001 PAGO A REPRESENTATES GRIDE         100.00 |                         |
| 🔀 ¿Cómo llenar el formato?                           |                               | 10         1 N         60         100040202 CURTAS RM 2022         0         110000000 AMCO3         50           11         +         BASEDATOS         ÷         €         •         •                                                                                                    | 0.00 072180008115684106 |
| Macro de ayuda (Operaciones)                         |                               | Luto E99 La Configuración de visualización 🌐 🛄 💾 – —                                                                                                    | ■ + 70%                 |

#### Figura 7.0 Carga por Lotes.

2. Una vez concluido el proceso de validación sin errores, a través del **Menú Modifica** en la sección de Pólizas Preregistro se deberá agregar el "Tipo de Evidencia" **XML Comprobante electrónico de pago a representantes generales y de casilla para la revocación de mandato**, para guardar la póliza.

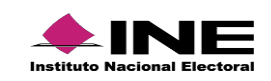

|                                                 | Agregar Evidencia<br>espacios en blanco y guiones.                                                                                                    |             | Volver al mer | ú Inicio |
|-------------------------------------------------|----------------------------------------------------------------------------------------------------|-------------|---------------|----------|
| 00 00 0                                         | Fecha de Alta de Evidencia:         *Tipo de evidencia:           10/04/2022         XML COMPROBANTE ELECTRÓNICO DE PAGO A REPRESENTANTES GENERALES Y DE CASI | ASO DE SALL |               |          |
| 00 00 0                                         | Formatio:<br>*xml                                                                                                    | IASO DE SA  |               |          |
| 2                                               | 0                                                                                                    | 10 🗸        |               |          |
|                                                 | + Examinar 2 Agregat Cancelar                                                                                                    |             |               |          |
| Pólizas Preregistro                             | 0% Porcentaje de almacenamiento 100%                                                                                                    |             |               |          |
|                                                 | Uni Tabla de Evidencias                                                                                                    |             |               |          |
| Agregar Editar Modi<br>evidencia Educati de Pro | Total de registros: 1 Página 1 de 1 I (< 🌔 > >I 10 💌                                                                                                    | Total Cargo | Total Above   |          |
| 000                                             | Nombre Archivo         Clasificación         Acciones           Comprobarie_3109210.xml         XML COMPROBANTE ELECTRÓNICO DE PAGO A         O               | \$400.00    |               |          |
| 0 0 0                                           | Total de registros: 1 Página 1 de 1 IC < 0 > > 1 10 ¥                                                                                                    | \$400.00    |               |          |
| 000                                             | Aceptar Q Cancelar                                                                                                    | \$4,000.00  |               |          |
| 000                                             |                                                                                                    | \$4,000.00  |               |          |
| 000                                             | 2022 NORMAL ECRESOS MARZO 19/03/2022 04/04/3027 14/04/002                                                                                                    | 619,700.00  |               |          |
|                                                 | Total de Polizas: S Pógina 1 de 1 👘 👘 10 💌                                                                                                    |             |               |          |

Figura 7.1 Carga por Lotes.

# Consulta

Del menú, selecciona la opción Consulta.

- 1. Descargar evidencias.
- En la columna Evidencias, Presiona el icono de la lupa.

| Pólizas   |                                       |                           |                                    |                     |                   |                      |                                        |                                      |                                     |
|-----------|---------------------------------------|---------------------------|------------------------------------|---------------------|-------------------|----------------------|----------------------------------------|--------------------------------------|-------------------------------------|
|           | Total de Pólizas: 40 Página 2 de 4 I≺ |                           |                                    |                     |                   |                      |                                        |                                      |                                     |
| Descargar | Evidencias                            | Vista Previa<br>de póliza | Número de<br>Póliza <sup>†</sup> J | Ejercicio 1<br>2022 | Tipo de póliza ↑↓ | Subtipo de póliza ↑↓ | Periodo de<br>operación <sup>†</sup> ↓ | Fecha de<br>operación <sup>↑</sup> ↓ | Fecha de<br>registro <sup>↑</sup> ↓ |
|           |                                       | 0                         | 8                                  | 2022                | NORMAL            | EGRESOS              | MARZO                                  | 29/03/2022                           | 29/03/2022<br>17:19                 |
|           | ۵                                     | 0                         | 7                                  | 2022                | NORMAL            | EGRESOS              | MARZO                                  | 29/03/2022                           | 29/03/2022<br>17:03                 |
|           | 0                                     | 0                         | 6                                  | 2022                | NORMAL            | EGRESOS              | MARZO                                  | 28/03/2022                           | 29/03/2022<br>17:00                 |
|           |                                       | 0                         | 5                                  | 2022                | NORMAL            | EGRESOS              | MARZO                                  | 22/03/2022                           | 29/03/2022<br>16:46                 |
|           | ۵                                     | 0                         | 4                                  | 2022                | NORMAL            | EGRESOS              | FEBRERO                                | 08/02/2022                           | 29/03/2022<br>16:43                 |
|           | 0                                     | 0                         | 4                                  | 2022                | NORMAL            | EGRESOS              | MARZO                                  | 22/03/2022                           | 28/03/2022<br>21:34                 |
|           | 0                                     | 0                         | 3                                  | 2022                | NORMAL            | EGRESOS              | MARZO                                  | 28/03/2022                           | 28/03/2022<br>21:30                 |

Figura 8.0 Consultar evidencias

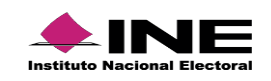

En la ventana emergente se listarán los documentos que adjuntaste, podrás identificar si los comprobantes adjuntos corresponden a evidencia adjunta manualmente o a través de la carga. masiva o especifica, según el **Tipo de Evidencia** que se muestre.

| Descargar Evidencia               |                                                                                                    |                                                                                                    |                                                         |                     |                    |                          |
|-----------------------------------|----------------------------------------------------------------------------------------------------|----------------------------------------------------------------------------------------------------|---------------------------------------------------------|---------------------|--------------------|--------------------------|
| Número de<br>Póliza               | Ejercicio                                                                                                    | Tipo de póliza                                                                                                  | Subtipo de póliza                                       |                     | Periodo<br>operaci | de<br>ón                 |
| 9                                 | 2022                                                                                                    | NORMAL                                                                                                    | EGRESOS                                                 |                     | MARZO              |                          |
| Los datos con (*) son requeridos. |                                                                                                    |                                                                                                    |                                                         |                     |                    |                          |
| *Tipo de evidencia:               |                                                                                                    |                                                                                                    |                                                         |                     |                    |                          |
| TODAS                             |                                                                                                    |                                                                                                    |                                                         |                     | $\sim$             |                          |
|                                   |                                                                                                    | Tabla de Evidenc                                                                                                | ias                                                     |                     |                    |                          |
|                                   | Total de reç                                                                                                    | gistros: 21 Página 1 de 3 🔣                                                                                     | < 1 2 3 > >I 10                                         | *                   |                    |                          |
| Nombre                            | Archivo                                                                                                    | Clasificación Fe                                                                                                |                                                         |                     | Estatus            | Vista Previa<br>Archivos |
| .PDF.pdf                          |                                                                                                    | CHEQUE                                                                                                    |                                                         | 30/03/2022<br>19:05 | Activa             | 因                        |
| Comprobante_3151566.xml           | 56.xml 1 1 XML COMPROBANTE ELECTRÓNICO DE PAGO A<br>REPRESENTANTES GENERALES Y DE CASILLA PARA LA<br>REVOCACIÓN DE MANDATO              |                                                                                                    | 30/03/2022<br>19:05                                     | Activa              |                    |                          |
| Comprobante_3151567.xml           | Comprobante_3151567.xml XML COMPROBANTE ELECTRÓNICO DE PAGO A<br>REPRESENTANTES GENERALES Y DE CASILLA PARA LA<br>REVOCACIÓN DE MANDATO |                                                                                                    | CO DE PAGO A<br>DE CASILLA PARA LA                      | 30/03/2022<br>19:05 | Activa             |                          |
| Comprobante_3146413.xml           |                                                                                                    | XML COMPROBANTE ELECTRÓNICO DE PAGO A<br>REPRESENTANTES GENERALES Y DE CASILLA PARA LA<br>REVOCACIÓN DE MANDATO |                                                         | 30/03/2022<br>19:05 | Activa             |                          |
| Comprobante_3146283.xml           | 2                                                                                                    | XML COMPROBANTE ELECTRÓNIC<br>REPRESENTANTES GENERALES Y<br>REVOCACIÓN DE MANDATO (VINC                         | CO DE PAGO A<br>DE CASILLA PARA LA<br>ULADO SIFIJE-SIF) | 30/03/2022<br>19:04 | Activa             |                          |

Figura 8.1 Consulta de evidencia

- En el Tipo de Evidencia: XML Comprobante electrónico de pago a representantes generales y de casilla para la revocación de mandato, la evidencia se agregó a través de la funcionalidad: Adjuntar comprobantes del SIFIJE de manera manual.
- En el Tipo de Evidencia XML Comprobante electrónico de pago a representantes generales y de casilla para la revocación de mandato (Vinculado SIFIJE-SIF), la evidencia se agregó a través de las funcionalidades: Adjuntar comprobantes del SIFIJE de manera masiva y Adjuntar comprobantes del SIFIJE de manera específica.

# Modifica - Pólizas

**2.** Acciones de Evidencia.

Te permitirá agregar o modificar las evidencias agregadas a la póliza.

| Acciones<br>de<br>Evidencia | Editar<br>Folio<br>Fiscal | Copiado<br>de<br>Póliza | Reversa de Póliza | Folio Hoja<br>Membretada |
|-----------------------------|---------------------------|-------------------------|-------------------|--------------------------|
|                             |                           | 0                       | -                 |                          |

Figura 9.0 Acciones de evidencia

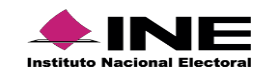

A. Agregar evidencia: Se mostrará la siguiente pantalla para que puedas adjuntar más evidencia a la póliza seleccionada.

|                                    | Ejercicio                                                    | Tipo de póliza                                                   | Subtipo de póliza                            | Periodo de<br>operación           |
|------------------------------------|--------------------------------------------------------------|------------------------------------------------------------------|----------------------------------------------|-----------------------------------|
| 1                                  | 2022                                                         | NORMAL                                                           | EGRESOS                                      | ABRIL                             |
| datos con (*) son requeridos.      |                                                              |                                                                  |                                              |                                   |
|                                    |                                                              |                                                                  |                                              |                                   |
|                                    |                                                              |                                                                  |                                              |                                   |
|                                    |                                                              |                                                                  |                                              |                                   |
| El nombre del archivo puede conten | er los siguientes caracte                                    | res: letras mayúsculas y minúscula:                              | s (excepto la ñ, acentos y diéresis), número | os, espacios en blanco y guiones. |
|                                    |                                                              |                                                                  |                                              |                                   |
| Fecha de Alta de Evidencia :       | *Tipo de evidenc                                             | bia:                                                             |                                              |                                   |
| 05/04/2022                         | SELECCIONA                                                   |                                                                  |                                              | ~                                 |
| 00/04/2022                         | SELECCIONA                                                   |                                                                  |                                              |                                   |
| Econostes                          | CHEONE                                                       |                                                                  |                                              |                                   |
| Formato:                           | CHEQUE                                                       |                                                                  |                                              |                                   |
| SIN EXTENSIONES                    | FICHA DE DEP                                                 | OSITO O TRANSFERENCIA                                            |                                              |                                   |
| SIN EXTENSIONES                    | FICHA DE DEP                                                 | OSITO O TRANSFERENCIA                                            |                                              |                                   |
| SIN EXTENSIONES                    | FICHA DE DEF<br>CREDENCIAL I                                 | OSITO O TRANSFERENCIA<br>DE ELECTOR                              |                                              |                                   |
| SIN EXTENSIONES                    | FICHA DE DEP<br>CREDENCIAL I<br>OTRAS EVIDEI                 | OSITO O TRANSFERENCIA<br>DE ELECTOR<br>NCIAS                     |                                              |                                   |
|                                    | FICHA DE DEP<br>CREDENCIAL I<br>OTRAS EVIDEI<br>ESTADOS DE O | OSITO O TRANSFERENCIA<br>DE ELECTOR<br>NCIAS<br>CUENTA BANCARIOS |                                              |                                   |

Figura 9.1 Agregar evidencia

El sistema desplegará el **Tipo de Evidencia: XML Comprobante electrónico de pago a** representantes generales y de casilla para la revocación de mandato, siempre y cuando desde la captura de la póliza, se haya seleccionado la opción de agregar archivos a través de la función: Adjuntar comprobantes del SIFIJE de manera manual, de lo contrario el tipo de evidencia no estará disponible.

En caso de haber seleccionado únicamente las opciones de agregar los Comprobantes de SIFIJE de **manera masiva o de manera específica**, este tipo de evidencia no estará disponible en **Modifica**.

B) Modificar Evidencia: Podrás dejar sin efecto alguna (s) evidencia (s) presionando el ícono en la columna de estatus.

| Modificar Evidencia               |                                                                    |                                                                   |                                                                                                    |                     |          |
|-----------------------------------|--------------------------------------------------------------------|-------------------------------------------------------------------|----------------------------------------------------------------------------------------------------|---------------------|----------|
| Modifical Evidencia               |                                                                    |                                                                   |                                                                                                    |                     |          |
| Número de<br>Póliza               | Ejercicio Tipo de póliza Subtipo de póliza Periodo de<br>operación |                                                                   |                                                                                                    |                     | de<br>ón |
| 9                                 | 2022                                                               | NORMAL                                                            | EGRESOS                                                                                                    | MARZO               |          |
| Los datos con (*) son requeridos. |                                                                    |                                                                   |                                                                                                    |                     |          |
| *Tipo de evidencia:               |                                                                    |                                                                   |                                                                                                    |                     |          |
| TODAS                             |                                                                    |                                                                   |                                                                                                    | ~                   |          |
|                                   |                                                                    |                                                                   |                                                                                                    |                     |          |
|                                   |                                                                    | Tabla de Evider                                                   | icias                                                                                                    |                     |          |
|                                   | Total de regi                                                      | stros: 21 Página 1 de 3 🛛                                         | < 1 2 3 >>I 10 ▾                                                                                             |                     |          |
| Nor                               | mbre Archivo                                                       |                                                                   | Clasificación                                                                                                | Fecha Alta          | Estatus  |
| .PDF.pdf                          |                                                                    | CHEQUE                                                            |                                                                                                    | 30/03/2022<br>19:05 | •        |
| Comprobante_3151566.xml           |                                                                    | XML COMPROBANTE E<br>GENERALES Y DE CASI                          | LECTRÓNICO DE PAGO A REPRESENTANTES<br>LLA PARA LA REVOCACIÓN DE MANDATO                                     | 30/03/2022<br>19:05 | Θ        |
| Comprobante_3151567.xml           |                                                                    | XML COMPROBANTE E<br>GENERALES Y DE CASI                          | XML COMPROBANTE ELECTRÓNICO DE PAGO A REPRESENTANTES<br>GENERALES Y DE CASILLA PARA LA REVOCACIÓN DE MANDATO |                     | •        |
| Comprobante_3146413.xml           |                                                                    | XML COMPROBANTE E<br>GENERALES Y DE CASI                          | LECTRÓNICO DE PAGO A REPRESENTANTES<br>LLA PARA LA REVOCACIÓN DE MANDATO                                     | 30/03/2022<br>19:05 | •        |
| Comprobante_3146283.xml           |                                                                    | XML COMPROBANTE E<br>GENERALES Y DE CASI<br>(VINCULADO SIFIJE-SII | LECTRÓNICO DE PAGO A REPRESENTANTES<br>LLA PARA LA REVOCACIÓN DE MANDATO<br><sup>-</sup> )                   | 30/03/2022<br>19:04 | 80       |

Figura 9.2 Modificar evidencia

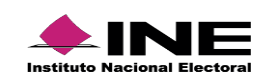

En el caso de las evidencias de Comprobantes XML de SIFIJE, el sistema solo permite dejar sin efecto las que se agregaron a través de la opción Adjuntar comprobantes del SIFIJE de manera manual.

#### Nota:

Si la Póliza sólo tiene una evidencia, primero deberás agregar una nueva para que el sistema te permitadejarla sin efecto

#### Importante

Recuerda que el Informe deberá presentarse firmado de forma autógrafa por la persona Titular del órgano responsable de finanzas del Partido Político y subirlo escaneado en formato PDF como documento adjunto, en una póliza de diario en ceros, en la cuenta contable 5-1-08-03-0002 Gastos en Alimentos y Pasajes de la Jornada de Revocación de Mandato.

El ANEXO del Acuerdo INE/CG98/2022 contiene el Formato del informe de Gastos de Revocación de Mandato, el cual podrás descargar en la siguiente liga del Centro de Ayuda del SIF. https://repositoriodocumental.ine.mx/xmlui/bitstream/handle/123456789/128144/CGex202202-21-ap-6a.pdf?sequence=2&isAllowed=y

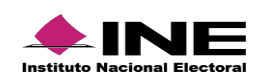